## LA CHAPELLE Scènes contemporaines

Thank you for purchasing a 2022-2023 prelaunch subscription.

Here are the steps to follow to reserve your tickets.

Step 1. Login to your <u>customer account</u>.

Step 2. Select in the left menu, the section Events & tickets.

Step 3. Click on the Exchange tab and select June 2023.

| My Account                  | lexandre Tétreault                                                |                                         | Customer Number: 58688 | Account Create Date: | 2020-09-18 12:00 a.m. |
|-----------------------------|-------------------------------------------------------------------|-----------------------------------------|------------------------|----------------------|-----------------------|
| Account Home                | vents and Tickets                                                 |                                         |                        |                      |                       |
| Account Information         | View Exchange                                                     |                                         |                        |                      |                       |
| Events and Tickets          |                                                                   |                                         |                        |                      |                       |
| Message Centre              | Jul 2022                                                          |                                         |                        |                      | Events: 1             |
| Benefits<br>Upcoming Events | Jun 2023                                                          |                                         |                        |                      | Events: 9             |
| Change Password             | THU 22 Abonné.e prédévoilem<br>0:00 AM La Chapelle Scènes Contemp | ent 2022-2023 (Événement #7)<br>oraines |                        |                      | Tickets: 1            |
| Order History               | THU 22 Abonné.e prédévoilem<br>0:00 AM La Chapelle Scènes Contemp | ent 2022-2023 (Événement #8)<br>oraines |                        |                      | Tickets: 1            |
|                             | THU 22 Abonné.e prédévoilem                                       | ent 2022-2023 (Événement #10)           |                        |                      | Tickets: 1            |

You have access to your 10 seats which must be exchanged for show tickets.

## **Step 4.** Choose a ticket **Abonné.e prédévoilement 2022-2023 (Événement #1)** and select **Section Name Admission générale**, then click on the **EXCHANGE** button.

\*The 2022-2023 prelaunch subscription entitles you to only one ticket per show. You will have to make one exchange at a time.

| My Account          | Alexandre Tétreault<br>Events and Tickets                                                    |                                                            | Customer Number: 58688 | Account Create Date: | 2020-09-18 12:00 a.m. |
|---------------------|----------------------------------------------------------------------------------------------|------------------------------------------------------------|------------------------|----------------------|-----------------------|
| Account Information | View Exchange                                                                                |                                                            |                        |                      |                       |
| Message Centre      | Jul 2022                                                                                     |                                                            |                        |                      | Events: 1             |
| Upcoming Events     | Jun 2023                                                                                     |                                                            |                        |                      | Events: 9             |
| Change Password     | THU 22 Abonné.e prédévoilement 2022-2023 (Événe<br>0:00 AM La Chapelle Scènes Contemporaines | ment #7)                                                   |                        |                      | Tickets: 1            |
| Order History       | Section Name<br>Admission générale                                                           | Price Type<br>Abonné.e<br>prédévoile<br>ment 2022-<br>2023 |                        |                      |                       |
|                     |                                                                                              |                                                            |                        |                      | EXCHANGE              |

You can now choose the show of your choice to proceed with the exchange.

**Step 5.** Choose a show from the list and click on the **SELECT** button.

| L'AUTRE CIRQUE   PROGRAMME 1<br>2022-07-12 6:00 p.m. | Availability  SELECT |
|------------------------------------------------------|----------------------|
| L'AUTRE CIRQUE   PROGRAMME 2<br>2022-07-13 9:00 p.m. | Availability  SELECT |

You are now on the event page.

L'Adrte Cirque l Programme 2

La chapelle Schees Contemporaines – 2022-07-13 9:00 p.m.

CMUTRE CIRQUE - Vivez de nouvelles expériences!

La chapelle Schees Contemporaines et la TOHU, dans le cadre de MONTRÉAL COMPLÈTEMENT CIRQUE, s'unissent au profit de L'Autre Cirque, celui qui célèbre l'hybridation des genres, un mélange drivations, et provoquent notre imaginaire pour mieux nous divertir.

Prices

CANCEL

CONTINUE

Click the **CONTINUE** button.

Complete your exchange by pressing the **CONFIRM** button.

Step 6. Select the Electronic Ticket option and click on the CONTINUE button.

EXCHANGE OVERVIEW / DELIVERY DETAILS / BILLING INFO / EXCHANGE SUMMARY

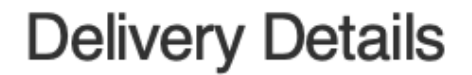

Electronic Ticket

 N/C

 Electronic Ticket

 N/C

 Exception

 CONTINUE

 Step 7. On the Billing Info page, click the CONFIRM button to complete your order.

 Exchange overview / Delivery Details / Billing INFO / Exchange SUMMARY

 Billing Info

 Please verify the contact, address and delivery method information below before adding your payment.

Amount Due

CANCEL

Your privacy is important to us. See our Privacy Policy

NOTE: All orders are subject to credit card approval and verification of billing address.

Please check all the information to ensure you bring the correct ticket to the correct event, check the information regarding bag restrictions to all events and allow extra time to park and enter the venue.

\$0.00

CONFIRM

Your order is now confirmed.

You will receive an electronic ticket to your email linked to your customer account.

|                                                                                     | Échange terminé                                   | ×                 |
|-------------------------------------------------------------------------------------|---------------------------------------------------|-------------------|
| Résumé de l'échange                                                                 |                                                   |                   |
| Votre numéro de confirmation est <b>91100</b>                                       |                                                   |                   |
| Pour visualiser ou imprimer une copie de votre facture / confirmation, cliquez ici: |                                                   |                   |
| AFFICHER LA FACTURE IMPRIMABLE                                                      |                                                   |                   |
| /os nouveaux billets                                                                |                                                   |                   |
| L'Autre Cirque   Programme 1 lundi 11 juillet 2022 21h00                            |                                                   |                   |
| Saction<br>Admission générale                                                       | Type de prix<br>Abonné.e prédévoilement 2022-2023 |                   |
|                                                                                     |                                                   | RETOUR À MON COMP |

You have now reserved a ticket of your subscription. To make other reservations, repeat the previous steps while remaining logged into your customer account.

## Limit of one ticket per show and one subscription per customer account.

If after reviewing our step-by-step instructions, you still need assistance creating an account, logging in, or booking tickets, contact our ticket office. 514-843-7738 billetterie@lachapelle.org